# Criação de notícias

1

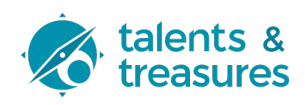

Navegue até https://micro-electronics.eu/oi122i

(i) Tip! Pode criar uma notícia de raiz ou optar por duplicar uma notícia já existente com um aspeto similar à nova notícia e editar a partir da cópia!

2 No menu lateral, escolha "News" e depois clique no botão "Novo artigo"

| 📀 🖀 micro-electronic                                                                   | s.eu Theme Settings 🏓 0 🕂 Adicionar Ver artigos                                                          |                     |                             |
|----------------------------------------------------------------------------------------|----------------------------------------------------------------------------------------------------|---------------------|-----------------------------|
| <ul><li>Painel</li><li>Ohio Theme</li></ul>                                            | Artigos Novo artigo                                                                                      |                     |                             |
| 🖈 News 🔸                                                                               | Tudo (8)   Meu (1)   Publicados (8)   Lixo (16)                                                          |                     |                             |
| Todas as notícias                                                                      | Acções por lotes 🗸 Aplicar Todas as datas 🗸                                                              | Todas as categorias | ✓ Todos os form             |
| Novo artigo<br>Categorias<br>Etiquetas                                                 | <ul> <li>Título ↓</li> <li>Workshop de Ideação: Desenhar o Observatório d<br/>Microeletrónica</li> </ul> | Idiomas             | Autor<br>Agenda da Microele |
| <ul> <li>Entities</li> <li>Multimédia</li> <li>Páginas</li> <li>Comentários</li> </ul> |                                                                                                    |                     |                             |
| <ul><li>Eventos</li><li>Contact</li></ul>                                              | PCI marca presença na "E-Waste World"                                                                    | •                   | Agenda da Microele          |

#### Defina o título e corpo da notícia.

| 👌 📸 micro-electroni      | s.eu Theme Settings 🛡 0 🕂 Adicionar |
|--------------------------|-------------------------------------|
| Painel                   | I PT I DE                           |
| Ohio Theme               | Adicionar novo artigo               |
| News                     | Título da notícia                   |
| das as notícias          |                                     |
| o artigo                 |                                     |
| egorias                  | Backend Lotor Frontend Editor       |
| Entition                 | <b>91</b> Additionar multimádia     |
| Entities falls           |                                     |
| Págione                  |                                     |
| Comontórios              |                                     |
| Eventos                  |                                     |
| Contact                  |                                     |
| Contact                  |                                     |
| Perfil                   |                                     |
| Ferramentas              |                                     |
| WPBakery Page<br>Builder |                                     |
| Term Order               |                                     |
| WP Security              |                                     |
| Minimizar                | Contagem de palevras: 0             |
|                          | Imanem de destanije                 |
|                          | unañeu na nazrafina                 |

**4** Edite o corpo da notícia. Se tiver um subtítulo ou teaser coloque-o a negrito.

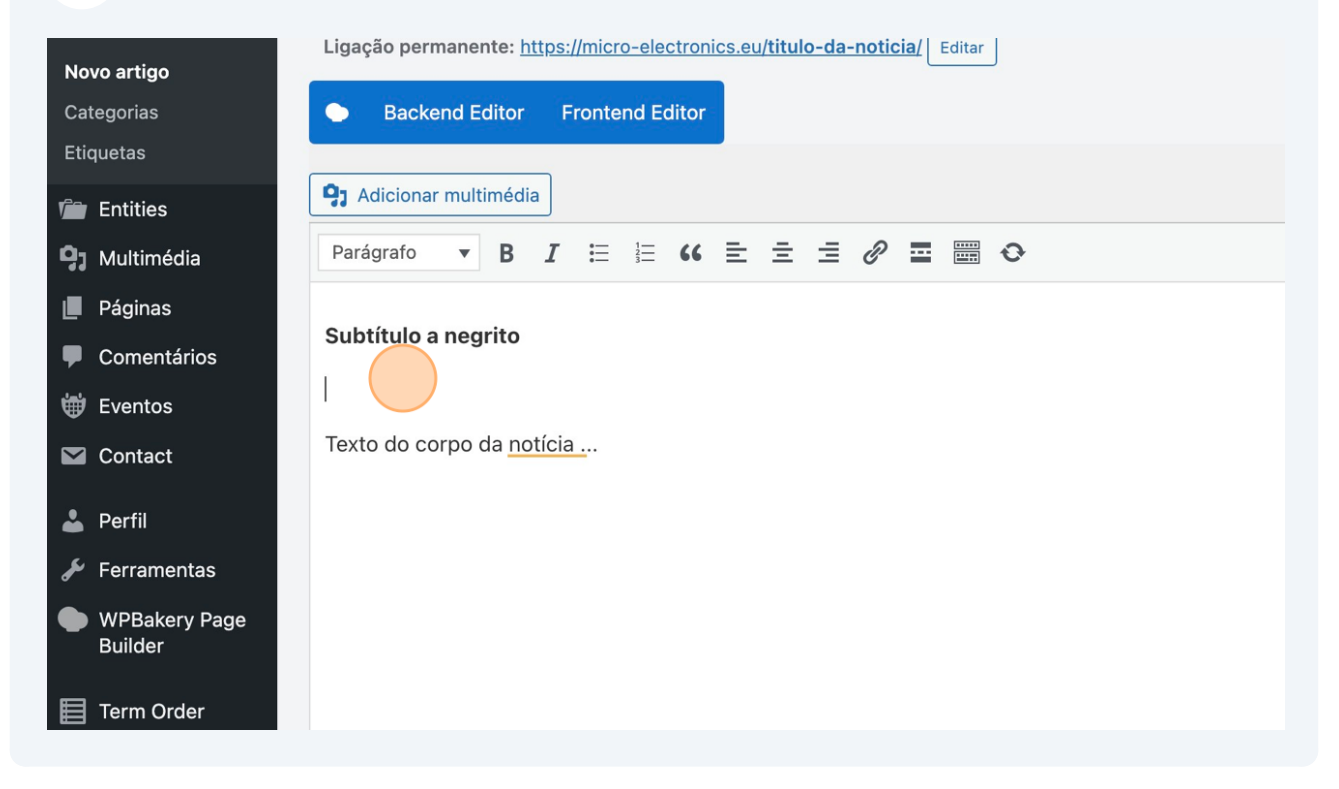

**5** Pode adicionar mais imagens à notícia clicando em "Adicionar multimédia"

| <ul><li>Pamer</li><li>Ohio Theme</li></ul>                                                   | Adicionar novo artigo                                                                                                    |
|----------------------------------------------------------------------------------------------|----------------------------------------------------------------------------------------------------|
| <ul> <li>News</li> <li>Todas as notícias</li> <li>Novo artigo</li> <li>Categorias</li> </ul> | Título da notícia         Ligação permanente: <a href="https://micro-electronics.eu/titulo-da-noticia/">https://micro-electronics.eu/titulo-da-noticia/</a> Editar         Backend Editor       Frontend Editor                                                                                                    |
| Etiquetas                                                                                    | Parágrafo       B       I       I |
| <ul><li>Páginas</li><li>Comentários</li><li>Eventos</li></ul>                                | Subtítulo a negrito                                                                                                    |
| <ul><li>Contact</li><li>Perfil</li></ul>                                                     | Texto do corpo da <u>notícia .</u>                                                                                                    |

**6** Selecione uma imagem ou faça upload de novas imagens.

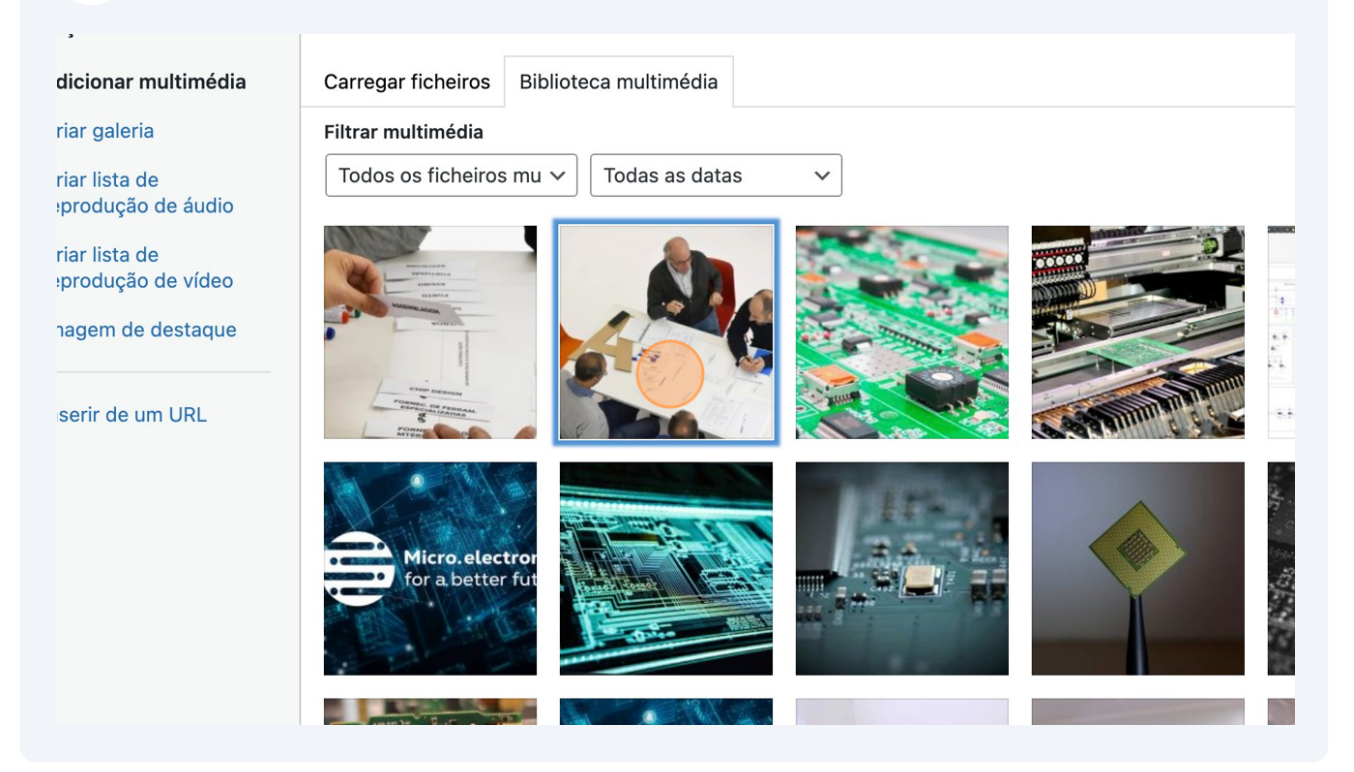

3

### 7 Clique em "Inserir no artigo" depois de selecionar a imagem a adicionar.

| Copiar URL para a área de<br>transferência<br>Campos obrigatórios marcados com *                            |
|----------------------------------------------------------------------------------------------------|
| OPÇÕES DE VISUALIZAÇÃO DE ANEXOS<br>Alinhamento Nenhum V<br>Ligar a Nenhum V<br>Tamanho Médio – 300 × 200 V |
| Inserir no artigo                                                                                           |

Clique em "Definir imagem de destaque" (surge no cabeçalho da notícia e nas grelhas)

8

| Duilder      |                                          |
|--------------|------------------------------------------|
| 📕 Term Order | Texto do corpo da <u>notícia .</u>       |
| WP Security  |                                          |
| Minimizar    |                                          |
|              | Contagem de palavras: 8                  |
|              |                                          |
|              | Imagem de destaque                       |
|              | Definir imagem de destaque               |
|              |                                          |
|              | Configurações do AIOSEO                  |
|              | General Social Schema Redirects Advanced |
|              |                                          |
|              |                                          |
|              | Snippet de Pré-visualização              |
|              |                                          |

### **9** Selecione a imagem e clique em "Definir imagem de destaque"

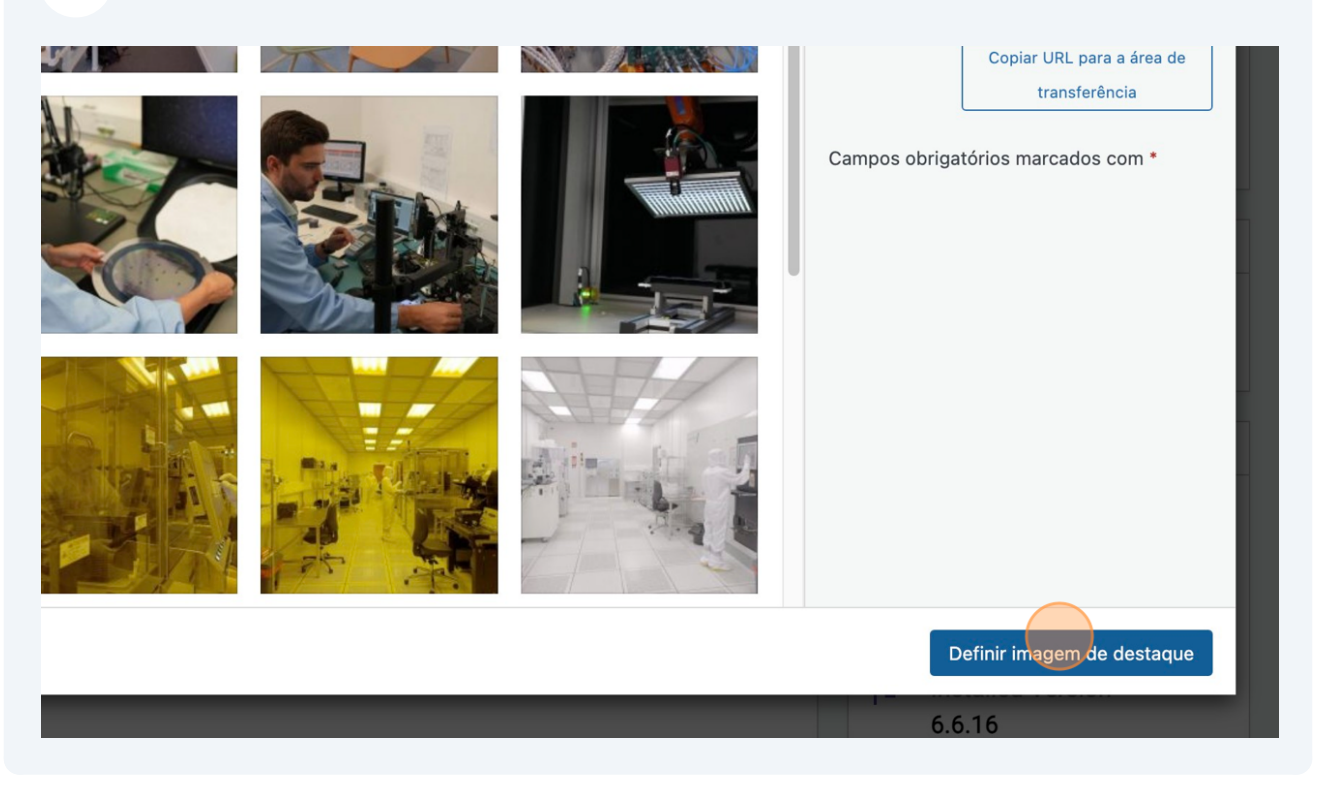

 $\triangle$ 

Alerta! Há duas categorias de notícias: "Comunicados de imprensa" (notícias produzidas pela agenda) e "Comunicação Social" (notícias sobre a agenda encontradas na comunicação social).

**10** Defina a categoria da notícia, por exemplo: "Comunicados de imprensa"

|                                | Todas as categorias Mais usadas                                   |
|--------------------------------|-------------------------------------------------------------------|
| 3                              | Comunicação Social     Uncategorized     Hdicionar nova categoria |
| Rascunho guardado em 22:12:50. |                                                                   |
| ~ ¥ *                          | Etiquetas                                                         |
|                                |                                                                   |

**11** Defina as etiquetas (tags) em "Adicionar nova etiqueta".

| 3                              | Comunicados de imprensa Comunicação Social Uncategorized + Adicionar nova categoria                                                     |
|--------------------------------|----------------------------------------------------------------------------------------------------|
| Rascunho guardado em 22:12:50. |                                                                                                    |
|                                | Etiquetas   Adicionar   Separe as etiquetas com vírgulas   Escolha de entre as etiquetas mais   usadas     Atributos do artigo   Modelo |

**12** Use dentro do possível etiquetas disponíveis tal como: "microelectronics"

| 3                              | Uncategorized + Adicionar nova categoria                                                              |
|--------------------------------|----------------------------------------------------------------------------------------------------|
| Rascunho guardado em 22:12:50. |                                                                                                    |
| ~ ~ *                          | Etiquetas ^ V A                                                                                       |
|                                | mi<br>agendamicroeletronica<br>microelectronics<br>microeletronica<br>Semicondutores<br><u>usadas</u> |
|                                | Atributos do artigo 🛛 🔨 🔺                                                                             |
|                                | Modelo                                                                                                |
|                                | Modelo por omissão 🗸 🗸                                                                                |

Pode adicionar várias etiquetas...

| Rascunho guardado em 22:12:50. | Comunicação Social Uncategorized <u>+ Adicionar nova categoria</u>                                                                  |
|--------------------------------|----------------------------------------------------------------------------------------------------|
| ~ ~ A                          | Etiquetas ^ V A                                                                                                    |
|                                | microelectronics,           Adicionar         Separe as etiquetas com vírgulas         Escolha de entre as etiquetas mais<br>usadas |
|                                | Atributos do artigo 🔨 🔺                                                                                                    |
|                                | Modelo<br>Modelo por omissão V                                                                                                    |

**14** Guarde a notícia como rascunho ou clique em "Publicar" para tornar a notícia pública.

| 1 <b></b> - | Português Olá, Agenda da Microelectrónica 📃 |
|-------------|---------------------------------------------|
|             | Opções deste ecrã ▼ Ajuda ▼                 |
|             |                                             |
|             | Publicar A X A                              |
|             | Guardar rascunho       Pré-visualizar       |
| Visual HTML | Visibilidade: Público Editar                |
| ×           | Publicar imediatamente Editar               |
|             | Don't update the modified date              |
|             | Duplicate This                              |
|             | Pontuação do AIOSEO 66/100                  |
|             | Mover pero e live                           |

## Duplicar e editar uma notícia

(i)

Tip! Muitas vezes é mais simples duplicar um registo existente e alterá-lo consoante as necessidades de copy.

#### Clique "Todas as notícias"

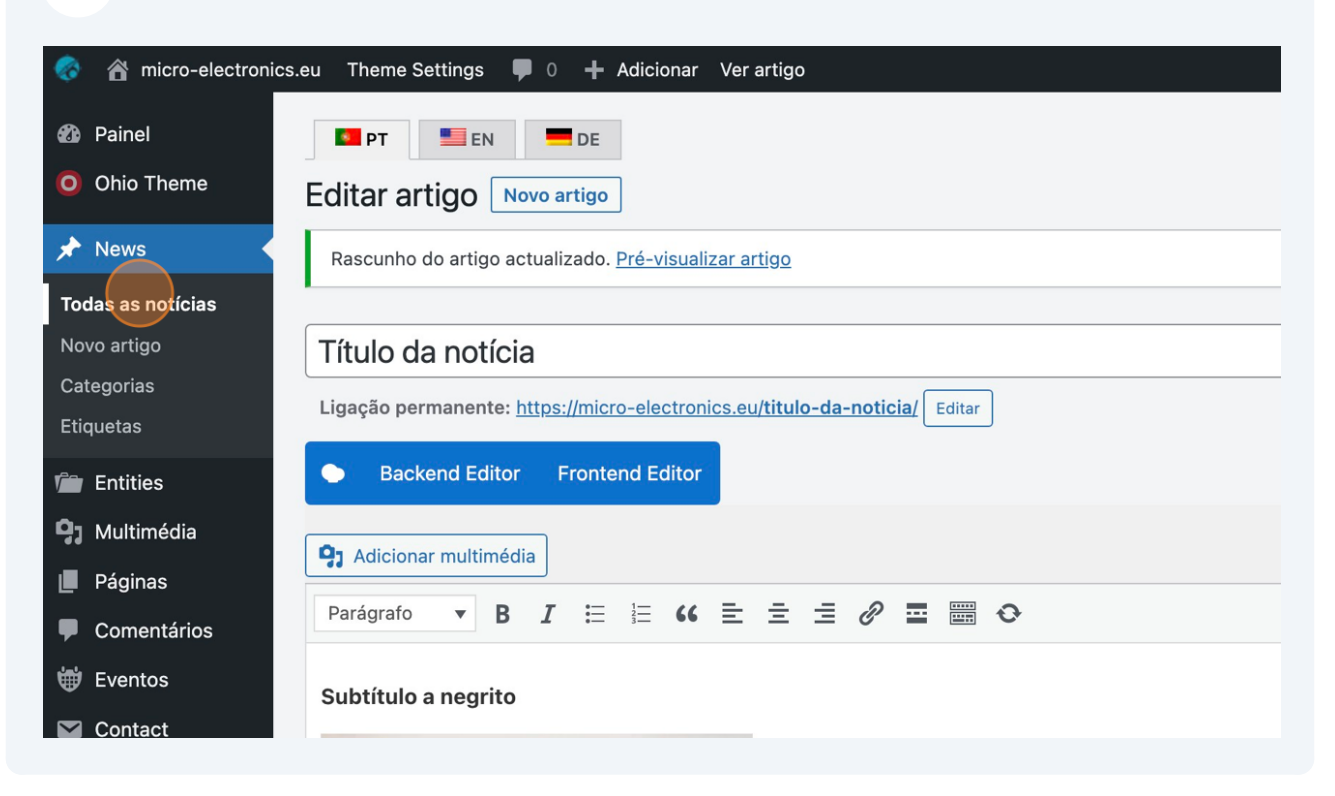

#### 16 Clique em "Duplicate This" numa notícia que considere útil

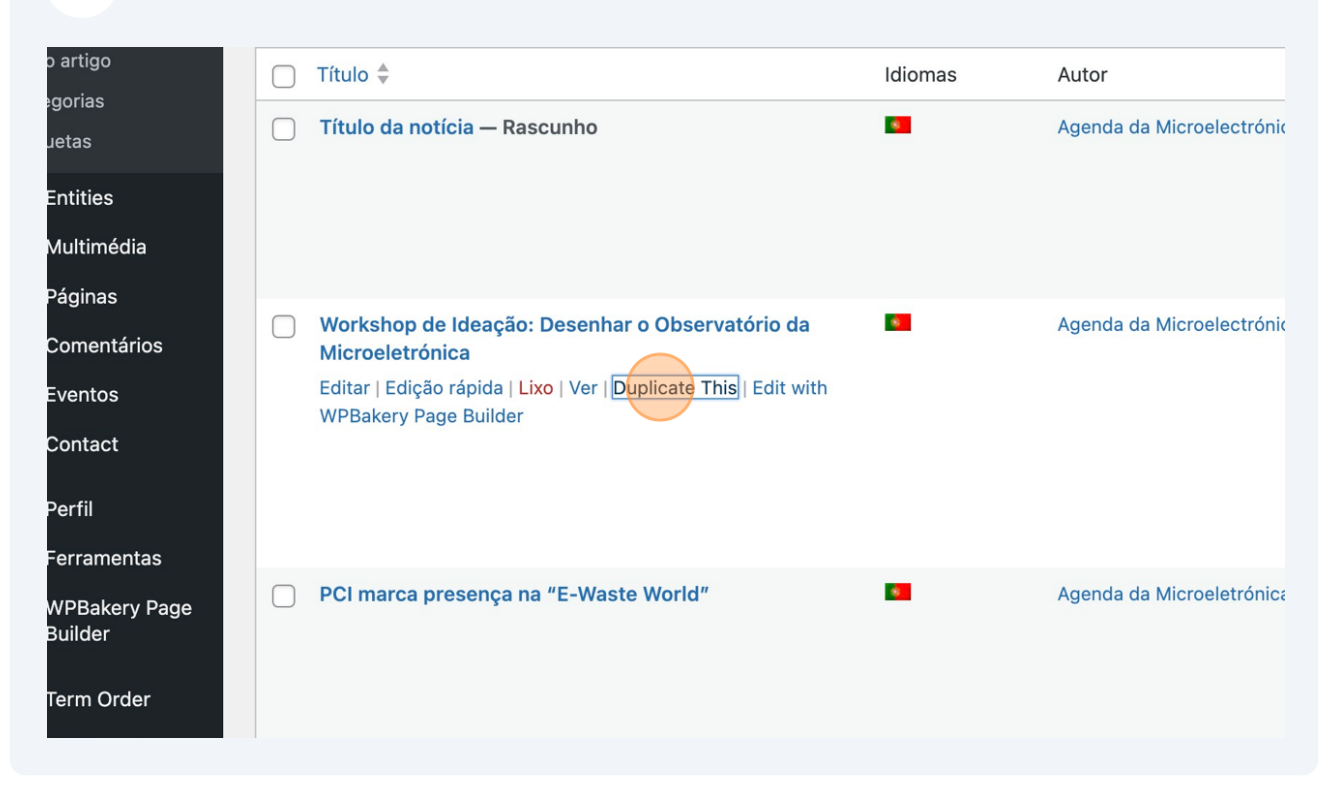

#### Clique "Editar" no registo de rascunho criado.

|                       | E PI EN DE                                                                                   |                       |                    |
|-----------------------|----------------------------------------------------------------------------------------------|-----------------------|--------------------|
| Ohio Theme            | Artigos Novo artigo                                                                          |                       |                    |
| 🖈 News                | Tudo (10)   Meu (3)   Publicados (8)   Rascunhos (2)                                         | Lixo (16)             |                    |
| Todas as notícias     | Acções por lotes 🗸 Aplicar Todas as datas                                                    | ✓ Todas as categorias | ✓ Todos os form    |
| Novo artigo           | 🗋 Título 💂                                                                                   | Idiomas               | Autor              |
| Etiquetas             | <ul> <li>Workshop de Ideação: Desenhar o Observató<br/>Microeletrónica — Rascunho</li> </ul> | rio da 🛛 📕            | Agenda da Microele |
| Entities              | Editar   Edição rápida   Lixo   Pré-visualizar   Duplic                                      | cate This             |                    |
| <b>9</b> 3 Multimédia |                                                                                              |                       |                    |
| 📕 Páginas             |                                                                                              |                       |                    |
| Comentários           |                                                                                              |                       |                    |
| 🖶 Eventos             | Título da notícia — Rascunho                                                                 |                       | Agenda da Microele |
| Contact               |                                                                                              |                       |                    |
| 👗 Perfil              |                                                                                              |                       |                    |

#### **18** Edite os campos que entender necessários.

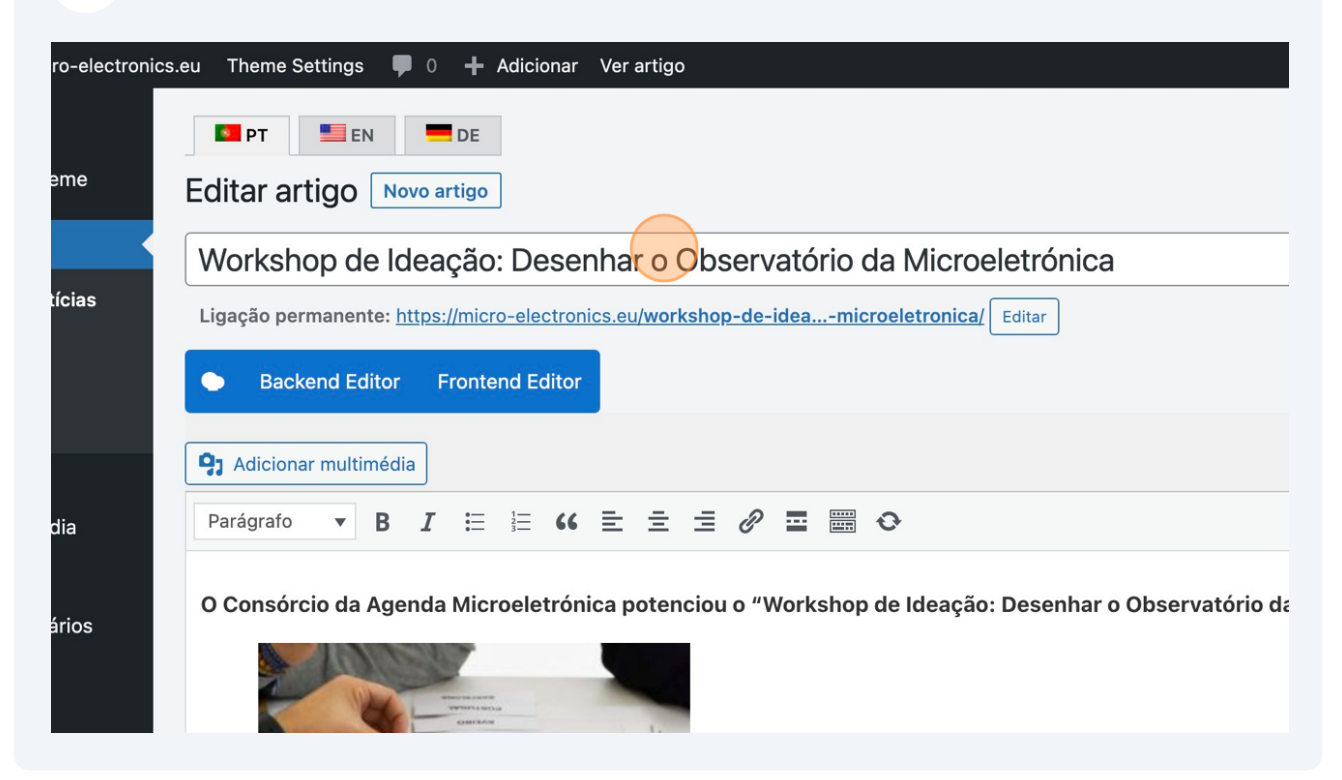

## Pode também editar os elementos multimédia ...

| <ul> <li>WPBakery Page<br/>Builder</li> <li>Term Order</li> <li>WP Security</li> <li>Minimizar</li> </ul> | Clique na image<br>Remover image | em para editar o<br>m de destaque | ou actualizar |           |          |  |
|----------------------------------------------------------------------------------------------------|----------------------------------|-----------------------------------|---------------|-----------|----------|--|
|                                                                                                    | General                          | Social                            | Schema        | Redirects | Advanced |  |
|                                                                                                    |                                  |                                   |               |           |          |  |
|                                                                                                    | Sninnet de P                     | ré-visualizaci                    | ăn            |           |          |  |

## Quanto terminar pode "Guardar rascunho" ou "Publicar".

| 🔫 Português 🛛 Olá, Agenda da Microelectrónica 🦳 |                                    |
|-------------------------------------------------|------------------------------------|
|                                                 | Opções deste ecrã ▼ Ajuda ▼        |
|                                                 |                                    |
|                                                 |                                    |
|                                                 | Publicar ^ V A                     |
|                                                 | Guardar rascunho<br>Pré-visualizar |
|                                                 | P Estado: Rascunho Editar          |
| Visual HTML                                     | Visibilidade: Público Editar       |
| ×                                               | Publicar imediatamente Editar      |
|                                                 | Don't update the modified date     |
|                                                 | Duplicate This                     |
|                                                 | Pontuação do AIOSEO 60/100         |
|                                                 | Nover para a live                  |